## Guide for Submitting Well Integrity Data Using Form A or B

(1) Log in: <a href="https://www.depgreenport.state.pa.us/pls/apex/f?p=110:1:13012331109085">https://www.depgreenport.state.pa.us/pls/apex/f?p=110:1:13012331109085</a>::NO

| View Favorites Tools Help                                      |                                                                                                    |                                       |
|----------------------------------------------------------------|----------------------------------------------------------------------------------------------------|---------------------------------------|
| gested Stes • @] Web Sice Gallery • @] Customize Links,1 @] Fr | ee Hotmal @ Free Hotmal J & Windows Marketplace J @ Windows Media J @ Windows J @ IntroDP                                                                                                    | 🛐 • 🔯 • 🖙 👘 • Page • Safety • Tools • |
|                                                                | pennsylvania                                                                                                    |                                       |
|                                                                | DEPARTMENT OF ENVIRONMENTAL<br>PROTECTION                                                                                                    |                                       |
|                                                                | perinsylvania 🕅 Pa state adencies 🕶 Online services 🕶                                                                                                    |                                       |
|                                                                | Ton Cottert, Science / Cana Aurist, Adding Security / DEP Home<br>DEPGreenPort: Login                                                                                                    |                                       |
|                                                                |                                                                                                    |                                       |
|                                                                | Welcome to the Pennsylvanta Department of Environmental Protection's GreenPort. Different services and applications are available by<br>registering or logging in below. After logging in, too can access electronic services that allow you to report rador, submit Mire Bubeidence                                                                                                    |                                       |
|                                                                | Insulance applications, entire data for Chapter 110 United Allocation and United Management Vian reporting, apply for the viant transportation<br>Safety Program, and submit an Air Quarity Request for Determination. To view the available applications after registering, please click the Init<br>below for access.                                                                                                    |                                       |
|                                                                | Note: For some of the electronic services, users should have already received from DEP a Request for Security Access from and a username<br>and password to access the DEPGreenPort. Other services can be accessed by registering below.                                                                                                    |                                       |
|                                                                | Unername: PELEPKOS                                                                                                    |                                       |
|                                                                | Passwort:                                                                                                    |                                       |
|                                                                | Log into EEPCovenPart                                                                                                    |                                       |
|                                                                | Cant remember your password? Click bern<br>Having problems? DEP: Grangood, EAQ                                                                                                    |                                       |
|                                                                | Dee Bre current int of self-register applications                                                                                                    |                                       |
|                                                                | Click here to self-register                                                                                                    |                                       |
|                                                                | After completing the self-regulation form, users will be provided with a username and password.                                                                                                    |                                       |
|                                                                | These roots are unable to account of the second second to the second to account to account to account to account account accou |                                       |
|                                                                | Need help?<br>Call our Anticology Surgert Help Dest at (717)705-3248                                                                                                    |                                       |
|                                                                | or e-mail us al departedportedpdexk@istele.paux                                                                                                    |                                       |
|                                                                |                                                                                                    |                                       |
|                                                                |                                                                                                    |                                       |
|                                                                |                                                                                                    |                                       |

(2) Select Oil and Gas Reporting

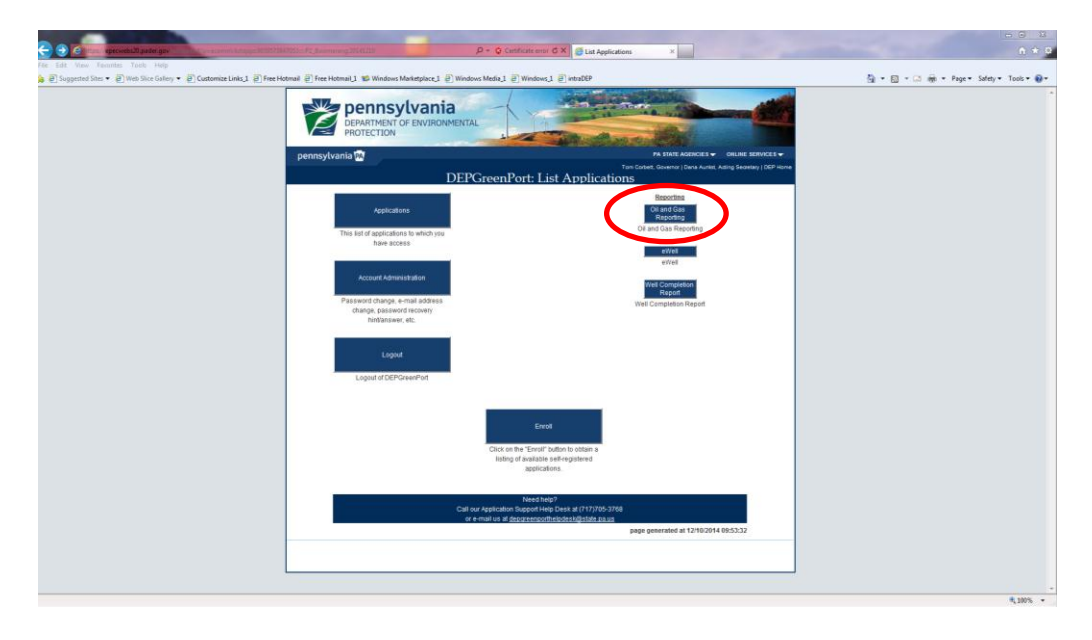

## (3) Select Well Integrity Reporting

|                                                                                                    | D + C × Ø DEP OL and Gas Reporting ×                                                                                                    | - C - C - C - C - C - C - C - C - C - C |
|----------------------------------------------------------------------------------------------------|----------------------------------------------------------------------------------------------------|-----------------------------------------|
| Cen data zarone totas 100<br>⊉ beginted Sin + € 100 Sin Solar, + € Customet Lieks J € Fee Hannes € Fee Hannes J<br>Centry Control (Centry) + € Customet Lieks J € Fee Hannes C € Fee Hannes J<br>Centry Centry Centry Centry + E Customet Lieks J € Fee Hannes J €<br>Centry Centry + E Customet Lieks J € Fee Hannes J €<br>Centry Centry + E Customet Lieks J € Fee Hannes J €<br>Centry + E Customet Lieks J € Fee Hannes J €<br>Centry + E Customet Lieks J €<br>Centry + E Customet Lieks J €<br>Centry + E Customet Lieks J € | Windows to Metagancy 2 (***********************************                                                                                                    | G + D + C ⊕ + Pape+ Soldy + Toole+ (    |
| the second priority<br>Control In<br>Units New                                                                                                    | Commenced of Bing across to that we cyclarate should start be request indicator to be anyone CPC of an Uses<br>BCP Motifications. As if April 13, 2012, the Star Main Link, CPP Motifications, passes control and to be CPP Motification system when<br>experting star and the motification system without the need to logit segarately. See also the What's New misuse notes. |                                         |
|                                                                                                    | Mours Inford I Association Annual Copyright 2014 Commissional A Rental Value A Rental Value A                                                                                                    |                                         |
|                                                                                                    |                                                                                                    |                                         |

(4) Select Integrity Reporting Period, Browse to locate completed Form A or B (data summary sheet) on computer and select proper category, then hit button labeled "Submit this integrity report to DEP for the chosen period"; PLEASE NOTE THAT IT IS CRITICAL ALL WELLS INSPECTED BE SUMMARIZED ON ONE DATA SUMMARY SHEET AND THAT THE WORKSHEET TAB IS NAMED "Data\_Summary" – ADDITIONALLY, THE FILE MUST BE EXCEL 2010 OR LATER AND HAVE THE EXTENSION ".xlsx"; PLEASE DO NOT CHANGE THE NAMES OF ANY OF THE COLUMN HEADING TITLES OR ADD COLUMNS

| 😪 🗢 🖉 http://epenteetad200000. Musician Strangety, Strangety, ange                                                                                                    |                                                                                                    | ,D + C × JDEP Cil and Gas Reporting ×                                                                                                    |                                           |
|----------------------------------------------------------------------------------------------------|----------------------------------------------------------------------------------------------------|----------------------------------------------------------------------------------------------------|-------------------------------------------|
| File Edit View Favorites Tools Help                                                                                                    | 1 🏶 Windows Marketplace I 🗟 Windows Media 1 🗃                                                                                                    | Wedges 1 P introDEP                                                                                                    | 🖏 • 🗊 • 🖂 🖮 • Page • Safety • Tools • 🚇 • |
| Persoyveral<br>DEP Cit and Carl                                                                                                    | PARTMENT OF ENVIRONMENTAL                                                                                                    | Exercise Sectors Sectors                                                                                                    |                                           |
|                                                                                                    | Well Integrity Reporting                                                                                                    | Logged in an MDURELLT using operator ID 68915 ( Second Second Sec                                                                                                    |                                           |
| Ber Sheric<br>Weiczen<br>Creten Fisporteg<br>Protockon/Kaste Fisporteg                                                                                                    | Well Integrity Reporting                                                                                                    |                                                                                                    |                                           |
| Production Reporting Duble<br>Spreatithee: Reporting<br>Deemode and Valdebrin                                                                                                    | The Mechanical Integrity Assessment Report is up<br>78.88 of 25 Pa. Code Charter 78                                                                                                    | eed to record quarterly well integrity data for operating oil and gas wells regulated under Section                                                                                                    |                                           |
| Spreadsheet Report and<br>Current Wate Facility co                                                                                                    | Integrity Reporting Period: January 1 - February                                                                                                    | y 15, 2015 (for inspection year 2014)                                                                                                    |                                           |
| Act 5 Imagency, Pascane 1<br>Act 3 Emerson: Reporting<br>Are Tessaria<br>Sector Sector Sector Sector Sector Sector Sector<br>Sector Sector Sector Sector Sector Sector Sector Sector<br>De Pascadores<br>Contact Io | Norminoad a workhook template<br>You may download one the following types of files<br>populated with the wells for which you are respons<br>wells, but still use Form A or B, you may downloa<br>2010 (or better).<br>For instructional material, please visit the DEP OB | to use an a source anothood for your report Tessor and that only fram C comes gre-<br>bles in this reports and the INTO Provided and the source of the stat of<br>d a copy of Form C for indexence. These windbooks require the use of Microsoft Escol for Office<br>face of Oil and Gase Management's <u>identimical integrity Accessment</u> page. |                                           |
| What's New                                                                                                    | Download Integrity Short Form C                                                                                                    | Form C is a new, simplified form and will be pre-populated with required well API's.                                                                                                    |                                           |
|                                                                                                    | Form A                                                                                                    | Get a copy of the Form A workbook template from the DEP web site.                                                                                                    |                                           |
|                                                                                                    | Earn B                                                                                                    | Get a copy of the Form B workbook template from the DEP web site.                                                                                                    |                                           |
|                                                                                                    | Integrity File Submissions for the chosen repo<br>No Integrity files have been submitted for the                                                                                                    | vrling period.<br>chosen reporting period.                                                                                                    |                                           |
|                                                                                                    | You may submit your integrity report for this repo<br>source by selecting the appropriate category in the<br>Integrity File.                                                                                                    | rting pend by uploading the file here. Please specify the category of the form you used as a<br>te dropdown list to the right of the selection.                                                                                                    |                                           |
|                                                                                                    | Submit this integrity report file to                                                                                                    | a DEP for the chosen reporting period EP Integrity Form A<br>P Integrity Form B                                                                                                    |                                           |
|                                                                                                    | Privary I<br>Copyright @2014 Commonw                                                                                                    | Nuley   Security Policy<br>match of Pennzylvania. All Rupha Reserved                                                                                                    |                                           |
|                                                                                                    |                                                                                                    |                                                                                                    |                                           |
|                                                                                                    |                                                                                                    |                                                                                                    |                                           |
|                                                                                                    |                                                                                                    |                                                                                                    | 4,100% -                                  |

(5) Wait for emails to see if any errors were noted; note that warnings are OK – submitted data will still be accepted